令和5年度 生涯研修セミナー

参加申し込み・WEB視聴システムのご案内

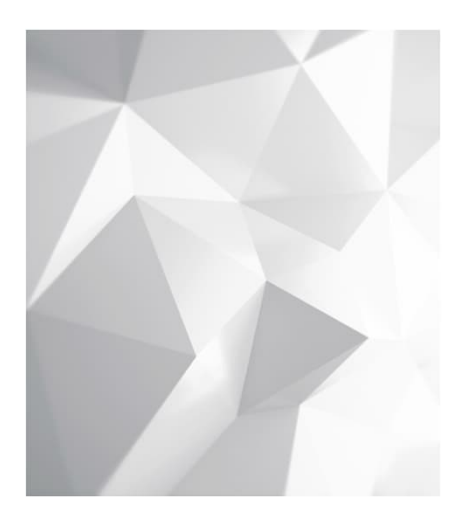

\*パスワードをお忘れの方→P9 \*視聴サイトについて→P13

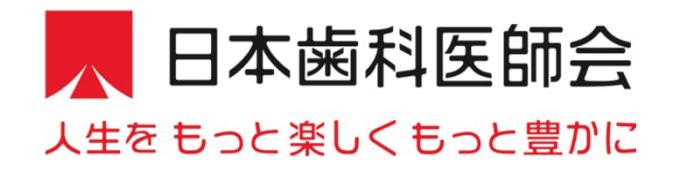

# 各セミナーの会期と参加登録期間(予定)

| チーム  | 講師名(所属)            | 個別テーマ                                                  |  |  |  |
|------|--------------------|--------------------------------------------------------|--|--|--|
|      | テーマ:歯科医療の新たなる展開    |                                                        |  |  |  |
| Aチーム | 若林 則幸 (東京医科歯科大学)   | 超高齢社会のパーシャルデンチャーの最新スタンダード                              |  |  |  |
|      | 大河雅之(東京都開業)        | ラミネートベニア修復治療の最前線                                       |  |  |  |
| Bチーム | テーマ:歯科医療の未来を切り拓く   |                                                        |  |  |  |
|      | 富士谷 盛興 (愛知学院大学歯学部) | 直接/間接修復におけるユニバーサルボンディング材のマネジ<br>メント〜予知性の高い接着修復の達成を目指す〜 |  |  |  |
|      | 外木 守雄(日本大学歯学部)     | 睡眠時無呼吸治療の最前線                                           |  |  |  |

| 会期                      | 開催地 | チーム | お申し込み期間(予定)                   |
|-------------------------|-----|-----|-------------------------------|
| 2023年8月20日(日)9:00~13:00 | 日歯  | А   | 2023年7月20日(木) ~ 2023年8月19日(土) |
| 2023年9月10日(日)9:00~13:00 | 茨城県 | В   | 2023年8月10日(木) ~ 2023年9月9日(土)  |
| 2023年12月3日(日)9:00~13:00 | 徳島県 | А   | 2023年11月2日(木) ~ 2023年12月2日(土) |
| 2024年1月14日(日)9:00~13:00 | 日歯  | В   | 2023年12月14日(木)~ 2024年1月13日(土) |

\*開催時間は多少変更可能性がございます。詳細はE-システムお知らせ欄をご確認ください。

事前参加登録について

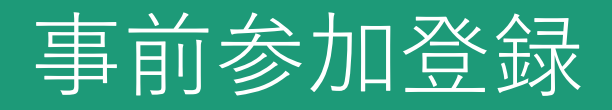

## 日本歯科医師会 Eシステム内お知らせ欄に記載予定の 「事前参加登録システム」URLより、お申し込みをお願いいたします。

※都道府県歯科医師会事務局の皆様へ

本年度は、会員と同じ申し込みサイトからご登録となりますので、ご注意ください。

| 公益社団法人 日本歯科医師会<br>JDA E-system<br>Japan Dental Association Education System<br>日歯生涯研修経                                                                    | 登録システム |
|----------------------------------------------------------------------------------------------------|--------|
| ユーザID:<br>パスワード:<br>ログイン                                                                                                    |        |
| <ul> <li>● 日本歯科医師会会員</li> <li>日 歯 太郎</li> <li>123456</li> <li>ジン酸社 欄 法人 II 未 素有 医 強合<br/>JDA E-system</li> <li>Japan Dunial Association System</li> </ul> |        |
| ※日歯会員の場合、EシステムのユーザIDは、お手元の日歯生涯研修事業受講研修登録用の<br>「ICカード」表面に記載されている6ケタの数字です。初期パスワードは <mark>「0000」</mark> です。                                                  |        |
| ※パスワードをお忘れの方は <u>こちら</u>                                                                                                    |        |
| <u>○ E-system活用ガイド(ログイン編)</u><br>※ログイン方法を動画で解説しておりますので、ご参照ください。                                                                                           |        |

# 事前参加登録

## 各項目を入力の上、「確認画面へ」を押下ください。

|                                    |                                     |                                                                                                    | ● その他情報 ?をタップすると補足説明の確認ができます | · · · · · · · |
|------------------------------------|-------------------------------------|----------------------------------------------------------------------------------------------------|------------------------------|---------------|
| 令和54                               | 在月                                  | <b>ま生涯研修ヤミナー</b>                                                                                                    | 令和5年度生涯研修セミナー                |               |
| 14 (HO                             | • /.                                |                                                                                                    | 電話番号 (例) 033508156 ? 1001    | 1             |
| 会期:20                              | 0 * *                               |                                                                                                    | 都道府県歯科医師会 ? 🜠 – 選択–          | ~             |
| た:<br>視聴傾向分析結果<br><b>「株 ※法人略</b> 号 | だし、ご登録<br>参加登<br>果は、個人を<br>ま<br>、「高 | いただいた参加カテゴリー・性別・年代・領域の腐性情報は、<br>録受付および視聴傾向分析に利用させていただきます。<br>特定できない形での統計情報として、第三者に公表される場合がございます。<br>手数おかけしますがご記入をお願いいたします。<br>(はしごだか)」、「崎(たつさき)」等の環境依存文字は、 | 個人情報                         | 報保護方針について     |
| 基本情報                               | (子化けの)                              | 原因となりますので、ご使用はお控えください。                                                                                                    | 個人情報保護方針 に同意する               |               |
| 氏名                                 | <b>政治</b>                           | 例:山田<br>死名 絵、名 ともに15文字以内で入力してください。<br>「铤」、「高」、「論」等の環境依存文字は、文字化けの原因となりますので、ご使用はお読えください。                                                                     |                              |               |
| 氏名(フリガナ)                           | 必須                                  | 例:ヤマダ<br>例:タロウ<br>氏名(フリガナ) 妓、名 ともに15文字以内で入力してください。                                                                                                    |                              | 確認画面へ         |
| メールアドレス                            | <u>865</u>                          | 例Esample@sample.com<br>ドメイン・指定受信・本文にURLがあるメールの受信拒否などの制限をかけている方は、<br>当社からのメールを受信出来ない場合がございます。<br>「convention.co.jp」を指定受信設定してください。                           |                              |               |
| メールアドレス(確認用)                       | 必須                                  | 例:sample@sample.com<br>コピー&ペーストは利用できません。                                                                                                    |                              |               |
| バスワード                              | 必須                                  | 半角英小文字と半角数字を組み合わせ、8~64文字で入力してください。(半角英大文字や記<br>号は使用不可)<br>設定いただいたパスワードはご登録内容の変更(サービスカウンターへのログイン時)等に必<br>要です。お忘れにならないよう、必ずメモしてください。                         |                              |               |
|                                    |                                     |                                                                                                    |                              | 5             |

# 事前参加登録

## 確認画面にて内容確認の上「確定する」押下で申し込み完了

| 日本崇利医師会         |                         |      | <ul> <li>●その他情報</li> <li>(</li> </ul> |                                                                 |  |
|-----------------|-------------------------|------|---------------------------------------|-----------------------------------------------------------------|--|
| 人生をもっと楽しくもっと豊かに |                         |      | 令和4年度生涯研修セミナー                         | 申込む                                                             |  |
| ∧∽⊢⊢⊢⋴          | まゆ海ゴーはとして               | L    | 電話番号(例)0335081565                     | 0000000000                                                      |  |
| 令和5年度           | と生涯研修セミ                 | アー   | 都道府県歯科医師会                             | 東京都歯科医師会                                                        |  |
| 会期:20*>         | ▶年*月*日(日) オンライン         | 参加登録 |                                       | 修正する場合、「戻る」ボタンより修正ください。                                         |  |
|                 | (唯認)回回<br>入力内容をご確認ください。 |      |                                       | 戻る確定する                                                          |  |
| 基本情報            |                         |      |                                       |                                                                 |  |
| 氏名              | 研修 太郎                   |      |                                       |                                                                 |  |
| 氏名(フリガナ)        | ケンシュウ タロウ               |      | 日本歯科                                  | 医師会                                                             |  |
| メールアドレス         | kenshu@kenshu.co.jp     |      | 人生をもっと楽しくも                            | っと豊かに                                                           |  |
| パスワード           | kenshu2022              |      | 令和5年                                  | 度生涯研修セミナー                                                       |  |
|                 |                         |      |                                       | +V                                                              |  |
|                 |                         |      |                                       |                                                                 |  |
|                 |                         |      | 会期:20                                 | **牛*月*日(日) オンフイン参加登録                                            |  |
|                 |                         |      | 45 da 11. 7. 1                        | 申込みを受け付けました。                                                    |  |
|                 |                         |      | お甲込みい                                 | ∩ににいた <b>∧ール/ トレスに詳細を記載し</b> しいますの <i>じ、 ご</i> 確認をお顔<br>いいたします。 |  |
|                 |                         |      | 本画面                                   | 面を閉じる場合は、プラウザの閉じるポタンより閉じてください。                                  |  |
|                 |                         |      |                                       |                                                                 |  |

# 事前参加登録

## お申し込み完了後、ご登録いただいたメールアドレスに自動メールが届きます。

※本メールはシステムからの自動配信メールです。 また送信専用アドレスのためご返信いただいても回答いたしかねます。※

#### ###USER\_NAME### 様

令和5年度生涯研修セミナーへの参加登録が完了いたしました。

### ★開催日程

会期:20\*\*年\*\*月\*\*日(日)9:00~13:00(予定) ※当日のセミナー時間は、日本歯科医師会HPで念のため確認ください。

■当日WEB開催特設サイトURL ※各回のサイトURLが表示されます。

\_\_\_\_\_

### ★Web開催特設サイトへのアクセス方法

「Web 開催特設サイト」のオープンつきましては、会期の一週間前を目処に、 ご登録の際にご入力いただきましたメールアドレス宛にご連絡いたします。 サイトアクセス時には、ログインが必要となります。 以下のログイン用IDとご自身で設定されたパスワードを入力することに なりますため、記録していただきますようお願いします。

### ■ログイン用ID/パスワード

・ID: オンライン参加登録時のメールアドレス(=本メール受信アドレス) ・パスワード: オンライン参加登録時にご自身で設定されたパスワード

### ■視聴時のご注意

一つのIDにつき同時に一つの端末でしかご視聴いただけません。
 端末を変えて視聴することは可能ですが、最初に使用していた端末は
 視聴不可となりますのでご注意ください。

※都道府県事務局関係者の皆様も令和4年度と異なり、一つのIDで一つの端末視聴と なりますので、必要端末分の参加お申込みをお願い申し上げます

### 2) 視聴サイトの推奨環境

Windows 11/10/8 Google Chrome、Mozilla Firefox、Microsoft Edge(全て最新版) Macintosh macOS Catalina以上 Google Chrome for mac、Safari、Mozilla Firefox (該当OSで使用できる最新版) JavaScriptとCookieをONにしてください。閲覧のセキュリティ保全のため、 ブラウザの設定によっては閲覧できない場合があります。 最新のブラウザ以外は、動作を保証いたしません。

★参加登録内容のご確認/登録情報の修正・変更、パスワードの再設定

下記サービスカウンターから行ってください。

■サービスカウンターURL ※各回のサイトURLが表示されます。

■ログイン用ID/パスワード
 ・ID: ご登録のメールアドレス(=本メール受信アドレス)
 ・パスワード: ご自身で設定されたパスワード

なお、以下の項目は変更できませんので、予めご了承ください。 [変更不可項目] ・メールアドレス

なお、勤務先や連絡先等は、個人情報保護の関係から記載しておりません。 ご不明な点がございましたら、下記までお問い合わせください。 なお、本メールはシステムから自動送信されておりますので 再送信することはできません。 失くさないよう、大切に保管ください。

■オンライン参加登録に関するお問い合わせ先 令和5年度生涯研修セミナーオンライン参加登録サポートデスク Eメール:shougai-kenshu@reg-convention.com(平日10:00-17:00) ※お問合せの際は、必ずお名前・ご所属を記載ください

■WEB視聴に関するお問い合わせ先 令和5年度生涯研修セミナーWEB視聴事務局 日本コンベンションサービス株式会社内 Eメール: shougai-kenshu@convention.co.jp

■セミナー全般、Eシステム、単位について 公益社団法人日本歯科医師会 学術課 Cメール: gakujutsu@jda.or.jp

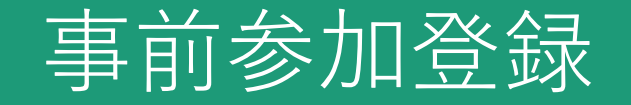

## ■その他

・ご登録のメールアドレス、パスワードはWeb受講の際に必要になりますので 忘れないよう控えていただけますようお願い申し上げます。

・参加登録情報のご確認、パスワードの再設定をご希望のみなさまは、 参加登録完了後に送付されたメールに記載のサービスカウンターURLより、 ご確認、再設定をお願い申し上げます。

# サービスカウンター (パスワード再設定手順)

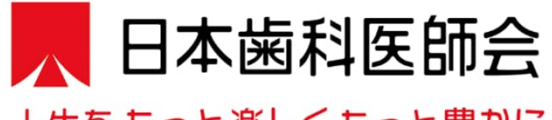

人生を もっと楽しく もっと豊かに

# 令和5年度生涯研修セミナー

会期:20\*\*年\*月\*日(日)オンライン参加登録

サービスカウンターにようこそ イベント申込時に発行されたIDとパスワードをご入力ください

メールアドレス <sup>000@0000.co.jp</sup> パスワード ...... ログイン 1) パスワードを忘れた方もこちらから) パスワードをお忘れの方は、 こちらから再設定が可能です

参加登録時に設定された

<u>メールアドレスとパスワードを入力</u>

すると登録内容が確認いただけます

# サービスカウンター (パスワード再設定手順)

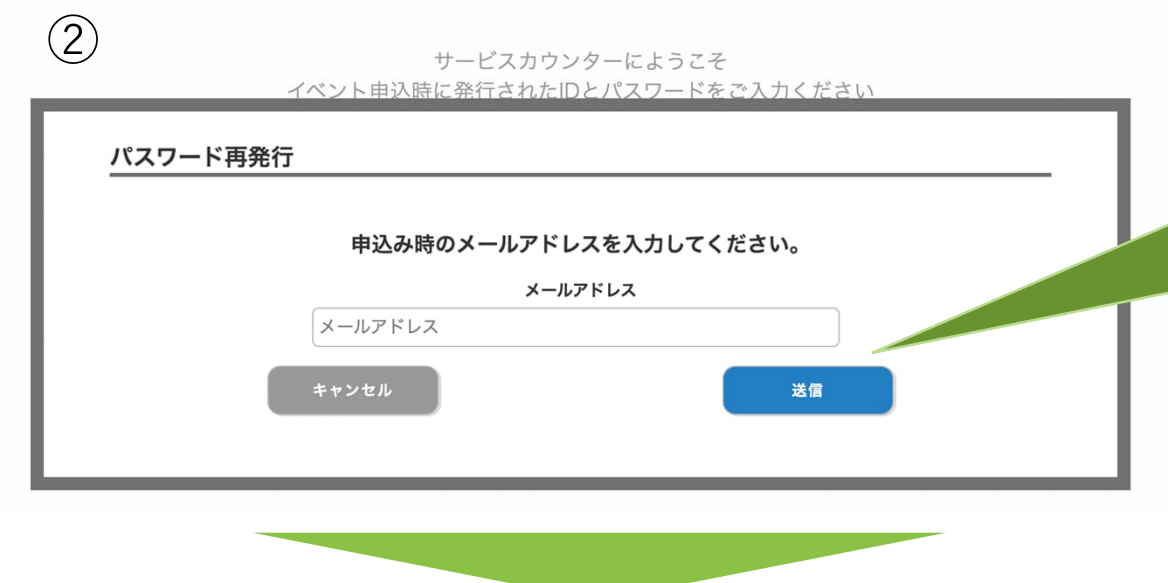

参加登録時に設定された メールアドレスを入力して送信を 押下すると、パスワード再設定の メールが届きます

3

### 会期:20\*\*年\*月\*日(日)オンライン参加登録

パスワード再発行を受付ました。 入力したメールアドレスに、再発行手続き用URLを送信しました。 URLの有効期限は10分です。 10分以内にアクセスし、下記の認証コード入力してください。

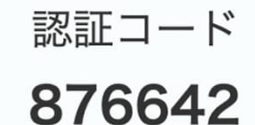

本画面を閉じる場合は、ブラウザの閉じるボタンより閉じてください。

こちらはサンプルになります。 後ほど必要になりますので 実際に表示されている数字を 必ず控えてください

# サービスカウンター(パスワード再設定手順)

### (4)

パスワード再設定を受け付けました。 以下のURLをクリックし、新しいパスワードをご登録ください。 再設定の際には、パスワード再設定申請時に画面に表示された「認証コード」が必要です。 「認証コード」をお忘れの場合は再度パスワード再設定申請を行い、「認証コード」を取得ください。

※本メールに心当たりがない場合は、以降の対応は不要となります。

■パスワード再設定URL ※下記URLは実際のものではありません https://www.kazasdake.com/case6/user/password\_reset\_code.html? event=05RViDHZ00241&id=337DejFeefJxpicvzuK5t626wRptFgW6ro7hKxQufl85iyOgKVMTwxg5xeJi m6e1

参加登録時に入力されたメール アドレスにメールが届きますので、 パスワード再設定URLを押下ください

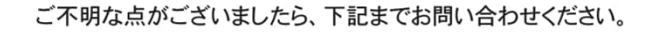

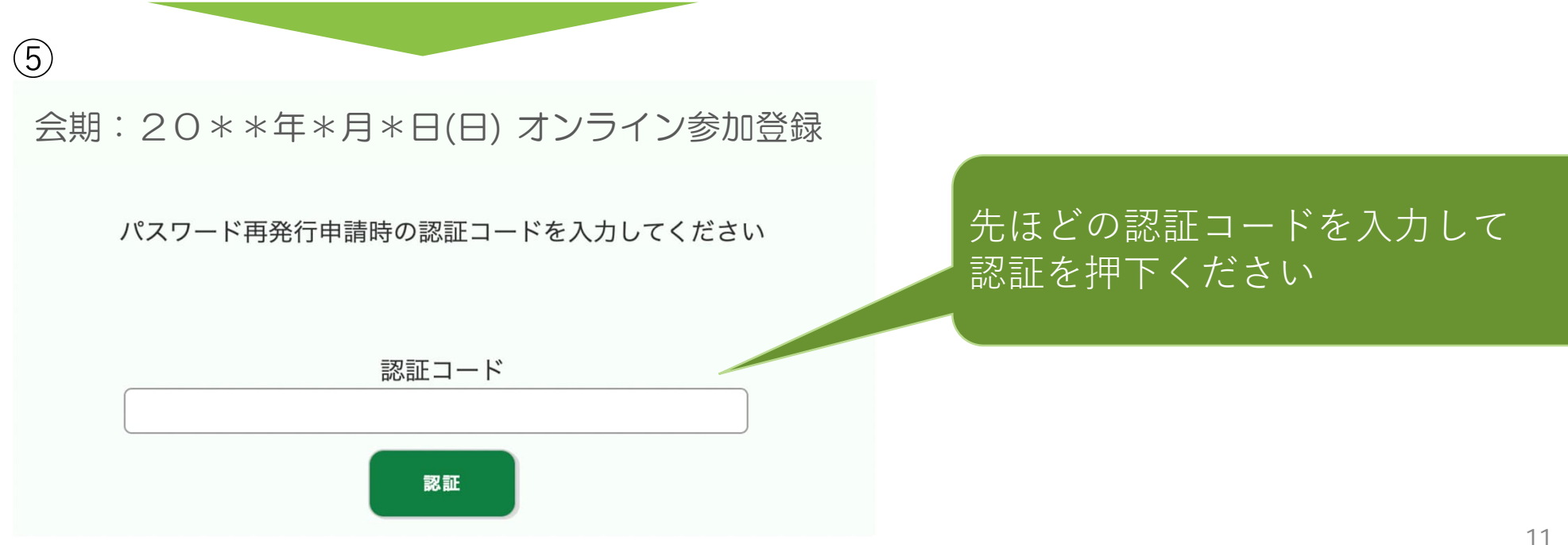

# サービスカウンター (パスワード再設定手順)

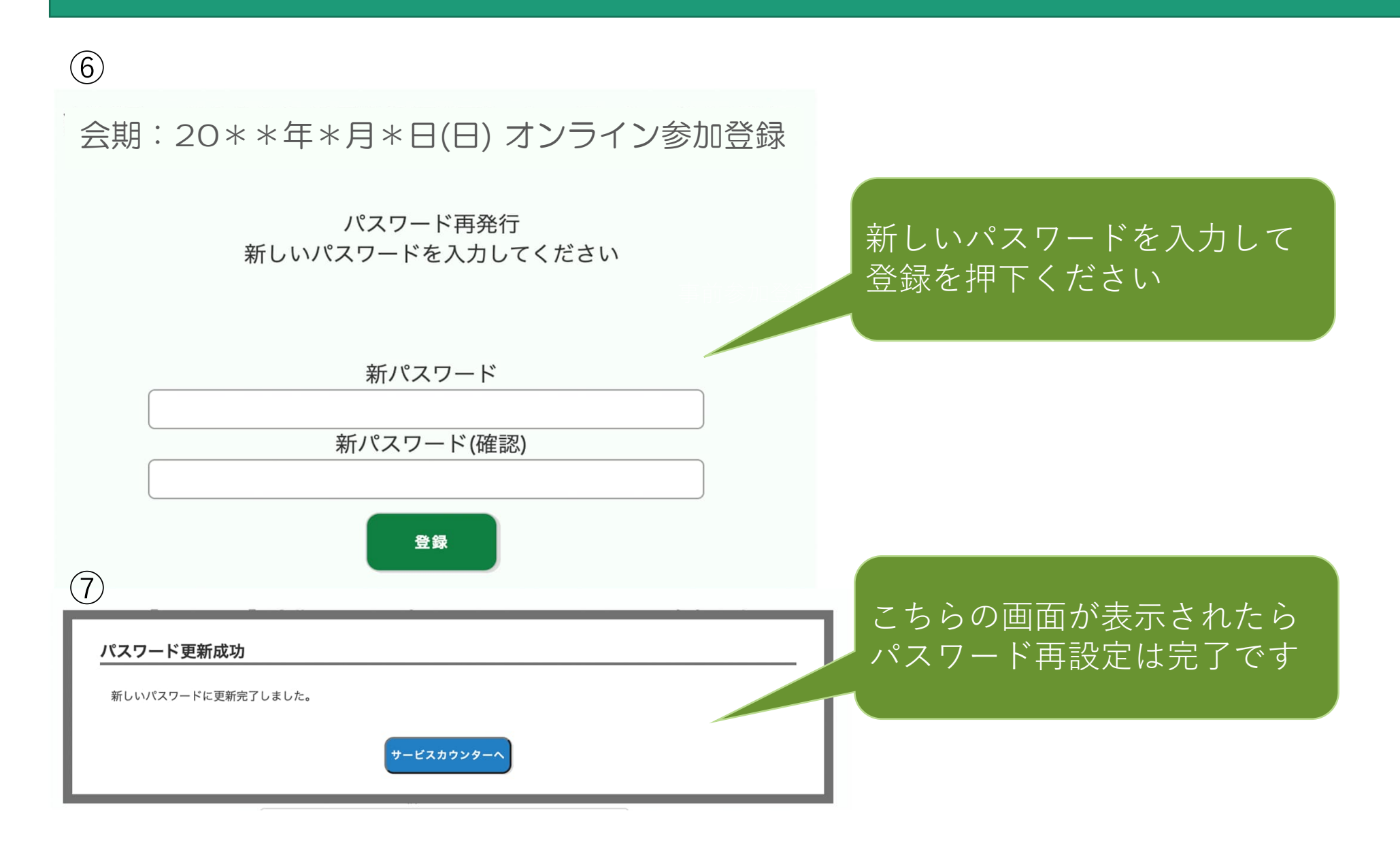

# 視聴サイトについて

# 視聴サイト

## 令和5年度生涯研修セミナー 視聴サイトログインページ

ID(参加登録時に設定いただいたメールアドレス)を入力ください。

ID

パスワードを入力してください。

パスワード

ログインする

【ID・パスワードをお忘れ方はこちら】

### 【視聴サイトの推奨環境】

Windows 11/10/8 Google Chrome、Mozilla Firefox、Microsoft Edge(全て最新版) Macintosh macOS Catalina以上 Google Chrome for mac、Safari、Mozilla Firefox (該当OSで使用できる最新版) JavaScriptとCookieをONにしてください。閲覧のセキュリティ保全のため、 ブラウザの設定によっては閲覧できない場合があります。 最新のブラウザ以外は、動作を保証いたしません。 参加登録で登録したメールアドレスと パスワードを入力してログインして ください

<ご注意>

同じメールアドレス、パスワードを 使用して、同時に一つの端末でしか ご視聴いただけません。 端末を変えて視聴することは可能です が、最初に使用していた端末は視聴不 可となりますのでご注意ください

※都道府県事務局関係者の皆様も 一つのIDで一つの端末視聴となります ので、必要端末分の参加お申込みを お願い申し上げます

パスワードをお忘れの方は、 お問合せいただくか、こちらの リンク:サービスカウンターより 再設定いただきます

視聴サイト

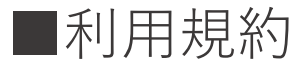

令和5年度生涯研修セミナー

### 利用規約に同意ください

令和5年度 生涯研修セミナー における講演 (以下「本講演」)の動画の閲覧にあたり、動画閲覧上の注意をご確認いただき、 動画閲覧に際しての同意事項に同意のうえ、閲覧いただくものとします。

### 【動画閲覧上の注意】

(1) 開催期間中 (ライブ配信 20\*\*年\*月\*日(日)9:00~13:00(予定)) 本講演の動画を閲覧できます。
 (2) 本講演の内容に関する著作権は、講演者に属しています。
 (3) 本講演の著作権、肖像権の保護に同意いただいたうえで、閲覧することができます。

### 【動画閲覧に際しての同意事項】

1. 本講演の内容を無断で複写・複製・編集・録画・録音・転用 (本講演のスクリーンショット・写真撮影・ダウンロード

・他のサイトへのアップロードを含む)など著作権、肖像権の侵害、および不当な権利侵害を行わないこと

2. ログインIDやパスワードを他者に知らせたり、共有することのないよう管理すること

- 3. 権利侵害を行うことにより生じた損害を賠償すること
- 4. 第三者を誹謗または中傷し、その他名誉を侵害しそのおそれがある行為を行わないこと
- 5. 法令に違反し、または違反するおそれのある行為を行わないこと
- 6. 運営者が不適切であると考える行為を行わないこと

7.本講演で予定する配信では、質問者の質疑応答の際の様子(氏名・所属・コメントを含む)などが配信される場合があることを理解し、予め了承すること

### 【視聴に関するご注意】

一つのIDにつき同時に一つの端末でしかご視聴いただけません。

※端末を変えて視聴することは可能ですが、最初に使用していた端末は視聴不可となりますのでご注意ください。

※都道府県歯科医師会事務局関係者の皆様におかれましても、令和4年度と異なり、一つのIDにつき、同時に一つの端末しかご利用いただけませんので、ご注意ください。 複数の端末をご利用の際は、必要な数だけ参加申し込みをお願い申し上げます。

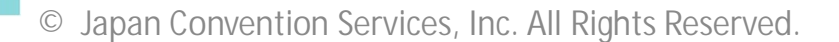

同意しない

同意する

利用規約をご確認

を押してください

いただき「同意|

# 視聴サイト

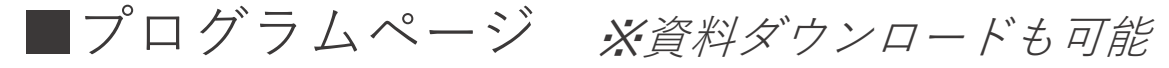

### 人生をもっと楽しくもっと豊かに 令和5年度生涯研修セミナー

## PDF資料ダウンロード可能 視聴ページに移動ボタン

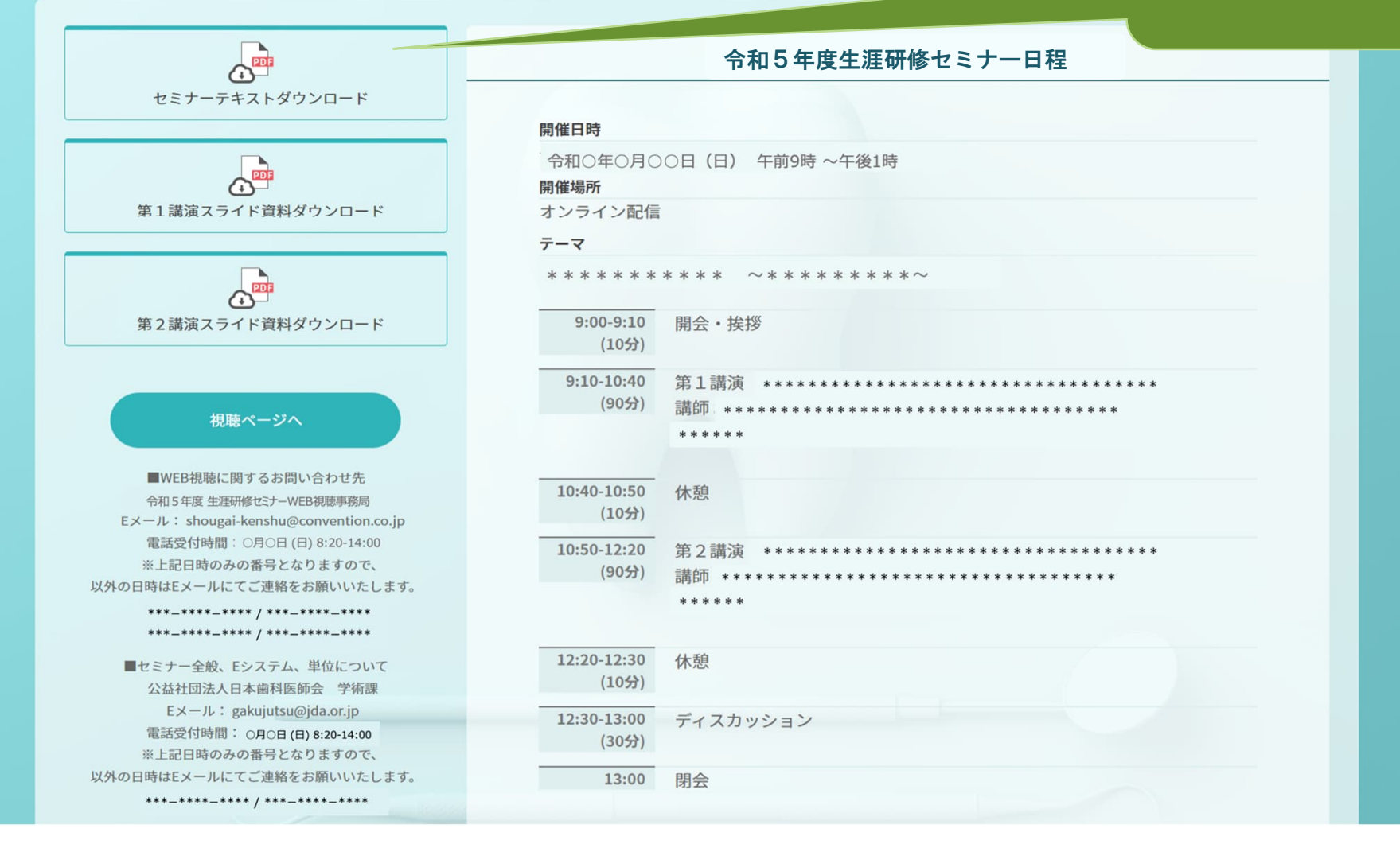

視聴サイト

■視聴ページ

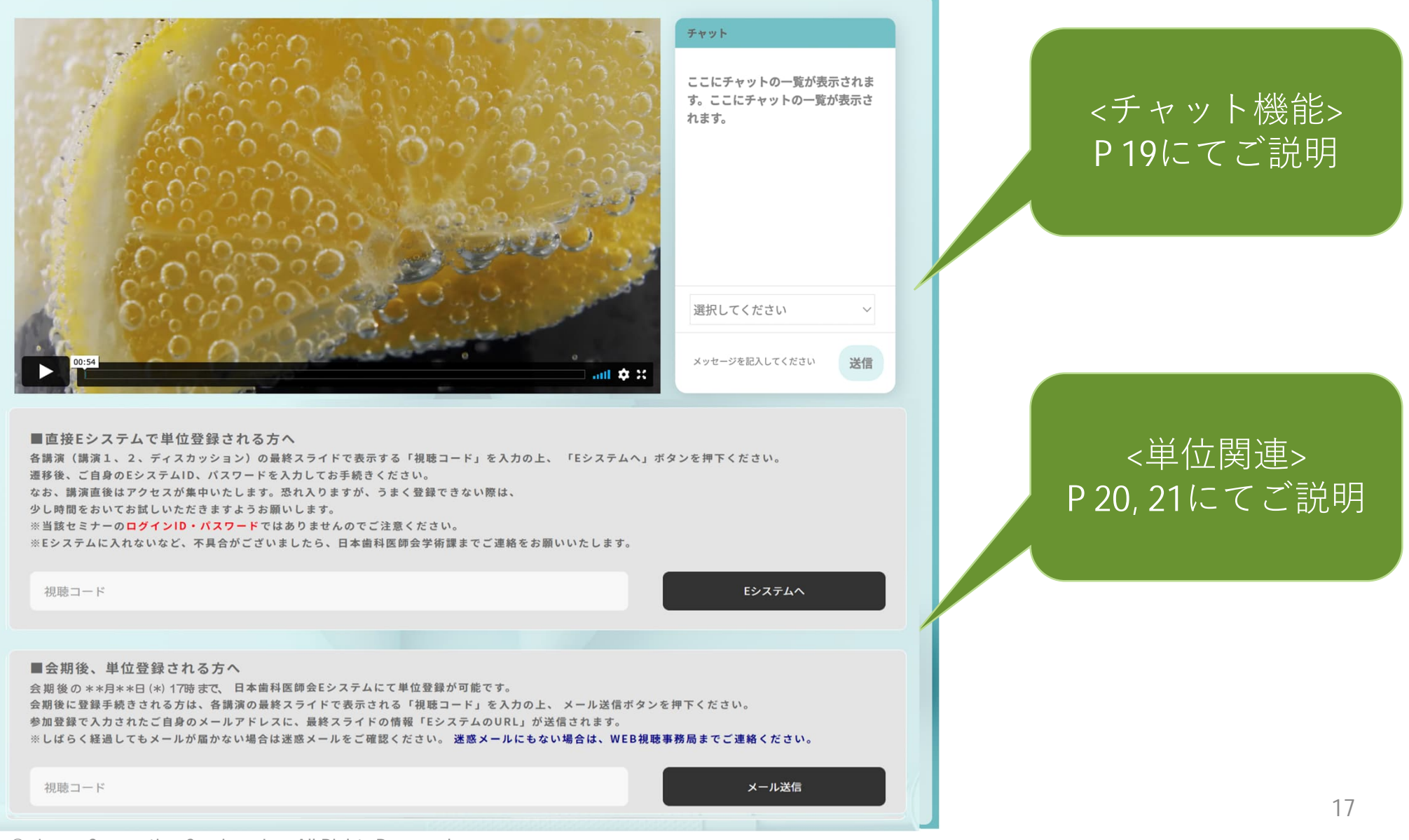

<sup>©</sup> Japan Convention Services, Inc. All Rights Reserved.

視聴サイト

■視聴ページ

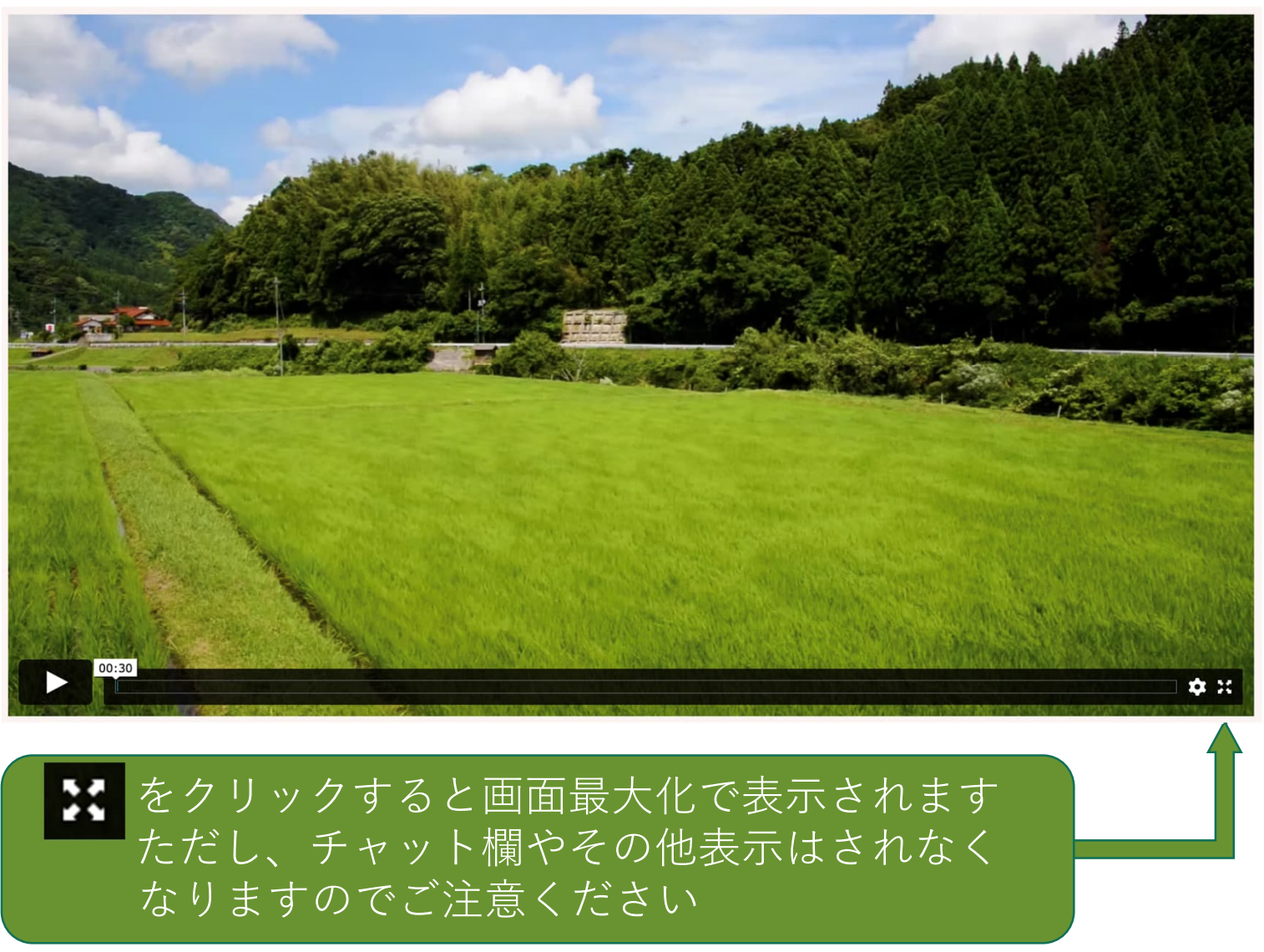

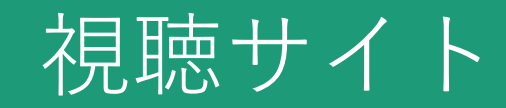

## ■視聴ページ(チャット機能)

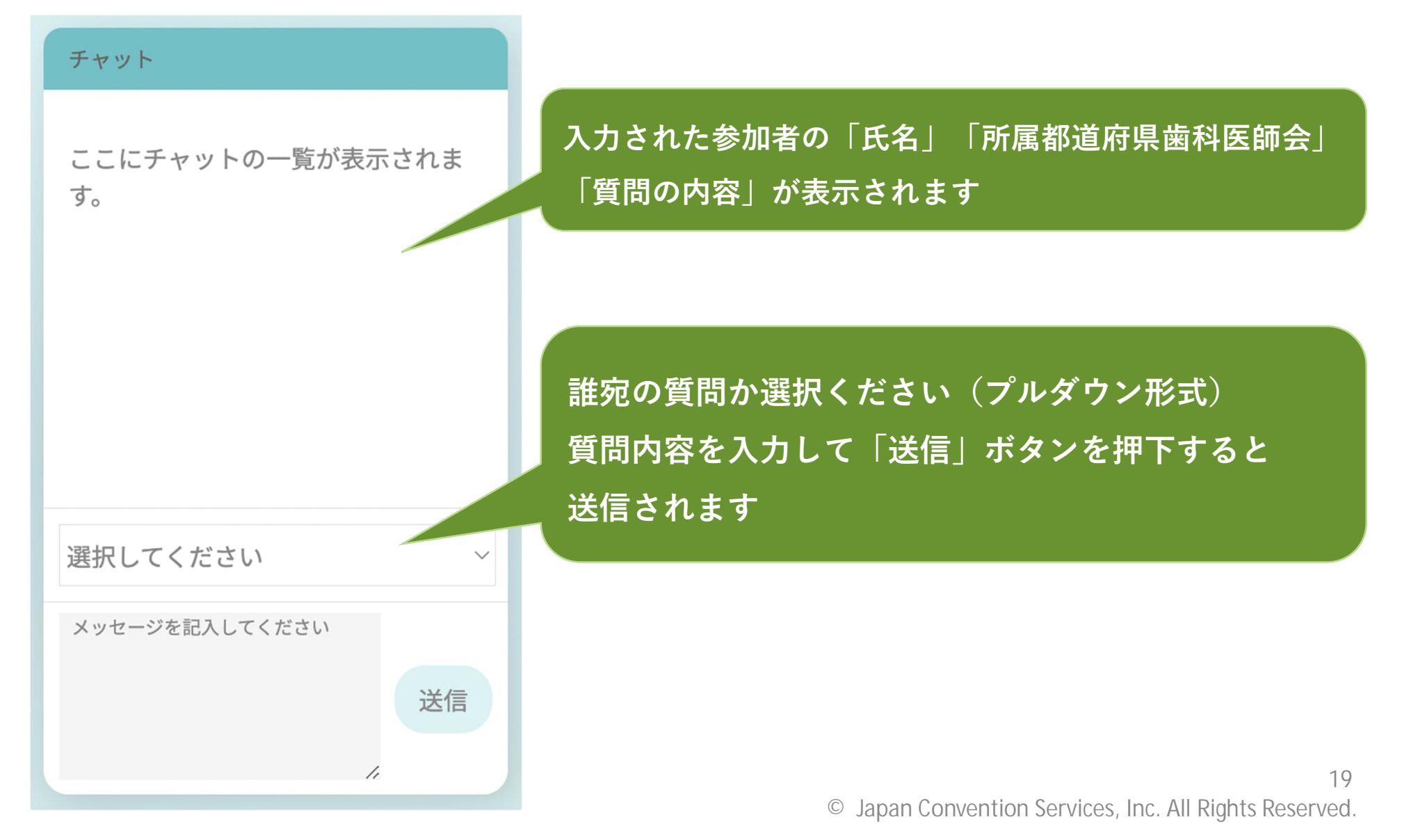

視聴サイト

## ■直接 Eシステムで単位登録される方

■直接Eシステムで単位登録される方へ

各講演(講演1、2、ディスカッション)の最終スライドで表示する「視聴コード」を入力の上、 「Eシステムへ」ボタンを押下くだ さい。

遷移後、ご自身のEシステムID、パスワードを入力してお手続きください。

なお、講演直後はアクセスが集中いたします。恐れ入りますが、うまく登録できない際は、 少し時間をおいてお試しいただきますようお願いします。

※当該セミナーのログインID・パスワードではありませんのでご注意ください。

※Eシステムに入れないなど、不具合がございましたら、日本歯科医師会学術課までご連絡をお願いいたします。

視聴コード

各講演(講演1、2、ディスカッション)の最終スライドで表示する 「視聴コード」を入力の上、「Eシステムへ」ボタンを押下ください。 遷移後、ご自身のEシステム ID、パスワードを入力してお手続きください。 ※当該セミナーのログインパスワードではありませんのでご注意ください。 ※Eシステムに入れないなど不具合がございましたら、日本歯科医師会学術課 までご連絡をお願いいたします。

押下すると別ウィンドウで開きます

※視聴サイトは開いたまま

Eシステムへ

視聴サイト

## ■会期後、単位登録される方(各講演最終スライド情報のメール送信機能)

会期後の\*\*月\*\*日(\*)17時まで、日本歯科医師会Eシステムにて単位登録が可能です。 会期後に登録手続きされる方は、各講演の最終スライドで表示される「視聴コード」を入力の上、 メール送信ボタンを押下ください。 参加登録で入力されたご自身のメールアドレスに、最終スライドの情報「EシステムのURL」が送信されます。 ※しばらく経過してもメールが届かない場合は迷惑メールをご確認ください。迷惑メールにもない場合は、WEB視聴事務局までご連絡ください。 メール送信 視聴コード 会期後の<u>\*\*月\*\*日(\*)17時まで</u>、日本歯科医師会Eシステムにて単位登録が可能です。 <u>会期後に登録手続きされる方は、各講演の最終スライドで表示される「視聴コード」を</u> 入力の上、メール送信ボタンを押下ください。 参加登録で入力されたご自身のメールアドレスに、最終スライドの情報 「EシステムのURL」が送信されます。 ※しばらく経過してもメールが届かない場合は迷惑メールをご確認ください。 迷惑メールにもない場合は、視聴サイト問い合わせ先までご連絡ください。

© Japan Convention Services, Inc. All Rights Reserved.

■会期後、単位登録される方へ

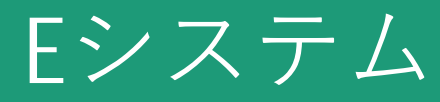

 ①↓QRコード読み取り or URL**クリック** 

| 14:21        |        |                                                       |            | •  |
|--------------|--------|-------------------------------------------------------|------------|----|
| 5 <b>5</b>   | ⊜ dev  | -www.nskjs.jda.o                                      | r.jp       | S  |
| JDA E-       | system |                                                       |            |    |
| ログイ:         | 2      |                                                       |            |    |
| ユーザID:       |        |                                                       |            |    |
|              |        |                                                       |            |    |
| パスワード        | :      |                                                       |            |    |
|              |        |                                                       |            |    |
|              |        | <b>ログイン</b>                                           |            |    |
|              |        |                                                       |            |    |
| <b>O</b> E   | 本歯科    | 医師会会員                                                 |            |    |
|              | 日歯     | 太郎                                                    |            |    |
| ES<br>Japa   |        | 123456<br>k.L. D#BREED<br>E-system<br>Eduction System |            |    |
| *日前会         | 目の場合。  | Fシステムのユー                                              | -ூற்ப்.    |    |
| 手元のし         | 國生涯研   | 修事業受講研修登                                              | 録用の「       | IC |
| カード」<br>す。初期 | 表面に記   | 【載されている6ケ<br>「ドは「0000」です                              | 9の数字で<br>。 |    |
| <            | >      | Û                                                     |            | G  |
|              |        |                                                       |            |    |

## ②↓ログイン後

| 14:23                | ÷ 11.                                         | •  |  |  |
|----------------------|-----------------------------------------------|----|--|--|
| ぁあ                   | 🗎 dev-www.nskjs.jda.or.jp                     | Ç  |  |  |
| JDA E-sys            | tem                                           |    |  |  |
| 単位登録                 |                                               |    |  |  |
| ◆単位登録専用<br>のEシステム( ) | のページです。他の裏盤をご利用の場合はPC<br>PC版に切替 )にアクセスしてください。 | tk |  |  |
| 以下の単位を塗              | ,をよそう始後                                       |    |  |  |
| 氏名                   | 会員TK (caemen)                                 |    |  |  |
| 実施期間                 | 令和4・5年度                                       |    |  |  |
| 研修会名                 | Test_生涯研修セミナー                                 |    |  |  |
| 開催日                  | 2022/06/01 ~ 2022/06/01                       |    |  |  |
| 短縮コード                | 194814                                        |    |  |  |
| 演題名                  | 生涯研修セミナーの演題                                   |    |  |  |
| 講師名                  | 講師名                                           |    |  |  |
| 開他場所                 | 会場名                                           |    |  |  |
| 研修コード                | 2101                                          |    |  |  |
| 単位数                  | 1                                             |    |  |  |
|                      |                                               |    |  |  |
| <                    | ) û m                                         | 0  |  |  |
|                      |                                               |    |  |  |

## ③↓単位登録完了

| 14:23            |                           |                                |                     | ul \$ ■) |  |  |
|------------------|---------------------------|--------------------------------|---------------------|----------|--|--|
| ぁあ               | a dev-                    | www.nskjs.j                    | jda.or.jp           | S        |  |  |
| JDA E-system     |                           |                                |                     |          |  |  |
| 单位登録             | 蒙完了                       |                                |                     |          |  |  |
| ∞単位登録<br>のEシスチ   | 専用のページ<br>ム( <u>PC版に切</u> | 「です。他の強領<br>「 <u>棒</u> 」)にアクセス | 8をご利用の場行<br>してください。 | ↑はPC版    |  |  |
| 単位               | 登録オ                       | が完了                            | しま                  | L        |  |  |
| た。               |                           |                                |                     |          |  |  |
| 登録               | 売了 l                      |                                | 2022/               | 06/30    |  |  |
|                  | 研修会                       | 受講履歴を参照                        | तर्ग ठ              |          |  |  |
| *ベージ利用を<br>ください。 | :終える場合)                   | はプラウザの「                        | ×」 ポタンにて(           | 画面を閉じて   |  |  |
|                  |                           |                                |                     |          |  |  |
|                  |                           |                                |                     |          |  |  |
|                  |                           |                                |                     |          |  |  |
| <                | >                         | Û                              |                     | Ø        |  |  |
| <                | >                         | Û                              | Ш<br>—              | C        |  |  |

# お問い合わせ先

## ■オンライン参加登録に関するお問い合わせ先

令和5年度生涯研修セミナーオンライン参加登録サポートデスク Eメール:<u>shougai-kenshu@reg-convention.com</u>(平日10:00-17:00) ※お問合せの際は、必ずお名前・ご所属を記載ください

■WEB**視聴に関するお問い合わせ先** 令和5年度生涯研修セミナーWEB視聴事務局 日本コンベンションサービス株式会社内 Eメール: <u>shougai-kenshu@convention.co.jp</u>

## ■セミナー全般、Eシステム、単位について

公益社団法人日本歯科医師会 学術課 Eメール: <u>gakujutsu@jda.or.jp</u>